# < 소청심사 온라인 청구방법 >

1. 네이버 등 포털사이트에서 "온라인 행정심판" 검색 후 접속

※ 홈페이지 주소 : <u>https://www.simpan.go.kr/nsph/index.do</u>

|      |              |           | 3        |        |         |          |    |       |      |
|------|--------------|-----------|----------|--------|---------|----------|----|-------|------|
| 통합검색 | 블로그          | 지식iN      | 카페       | 이미지    | 동영상     | 어학사전 🗆   | 뉴스 | 더보기 - | 검색옵션 |
|      |              |           |          |        |         |          |    |       |      |
| 온라인형 | <u>평성심</u> 관 | www.simpa | an.go.kr |        |         | 1. Marca |    |       |      |
|      |              | [봔안내 힏    | 명성심판3    | 영구·소정: | 정구 · 공지 | 사항       |    |       |      |
| 지식서비 | 스 행성심        |           |          |        |         |          |    |       |      |

2. "온라인행정심판" 홈페이지 상단 메뉴바 중 3번째 '소청청구' 클릭

| https://www.simpan.go.kr/nsph/index.do     |        |                                            |                                          |            |              | - 음 C 점색                                                                                 |
|--------------------------------------------|--------|--------------------------------------------|------------------------------------------|------------|--------------|------------------------------------------------------------------------------------------|
| 행정심판 ×<br>편집(E) 보기(V) 물겨찾기(A) 도구(T) 도움말(H) | 10000  | 2 2 2 4                                    |                                          | 5 St M.    | × 8          |                                                                                          |
| 은 온라인행기                                    | 정심판    |                                            |                                          |            | Q            | HOME 로그인 회원가입 ENGLISH                                                                    |
| 행정심판안내                                     | 행정심판청구 | <u> 소청 청구</u>                              | 지식서비스                                    | 도움방        |              | 위원회 바로가기   三전체메뉴                                                                         |
| 알기쉽게 알려드립니다.<br>소청 청구                      |        | 대상 및 청구방법<br>처리절차<br>관계법령<br>소청 청구         |                                          |            |              | 처음 방문하셨나요?<br>아레 미뉴를 이용해 보세요                                                             |
|                                            |        | 조성 성구관던신성<br>나의 서면사건찾기                     |                                          |            |              | 행정처분을 받으셨나요? >                                                                           |
|                                            |        |                                            |                                          |            |              | 온라인 청구를 도와드립니다. >                                                                        |
|                                            |        |                                            |                                          |            | <b>W</b>     | 나의 사건 진행사항이 궁금해요. 🔹 💙                                                                    |
|                                            |        |                                            |                                          |            |              | 로그인후 상세조회가 가능합니다 >                                                                       |
|                                            |        |                                            |                                          |            |              |                                                                                          |
| QUICK<br>MENU                              | 서식모음 등 | 오.         고           통합검색         행정심판결/ | 고 (의 전 전 전 전 전 전 전 전 전 전 전 전 전 전 전 전 전 전 | TOON<br>웹툰 | (11)<br>청구방법 | 고객문의 전화: 110번<br>* 오류, 경애 문의: 044-200-7766, 7767<br>* 월~금 09시~18시(주말/공휴일 휴무)<br>(24法 9 : |

3. '소청청구' 메뉴 카테고리 내 4번째 "소청 청구" 클릭
※ 최초 이용시 회원가입 필수

(공인인증서 또는 휴대폰 인증을 거쳐야 소청심사 청구 가능)

| 정심판청구                                              | 소청 친구                                                                  |                                                                                                    |                                                                                                    |                                                                                                    |
|----------------------------------------------------|------------------------------------------------------------------------|----------------------------------------------------------------------------------------------------|----------------------------------------------------------------------------------------------------|----------------------------------------------------------------------------------------------------|
| -                                                  |                                                                        | 지식서비스                                                                                                    | 도움방                                                                                                    | 위원회 바로가기   三전체                                                                                                    |
| 시기 위해서는 로그인이 필요<br>경우 아래의 "인증서등록<br>비밀번호를 잘못 입력할 때 | 합니다. 회원가입을 하지!<br>(최소 1회)"을 하셔야 인공<br>(에는 정당하지 않는 사용                   | 않으셨다면 먼저 회원가입을<br>\$서를 사용하실 수 있습니다<br>\$자로 판단되어 해당 제정으                                                                                                    | 하시기 바랍니다.<br>t.<br>로 로그인할 수 없습니다.                                                                                                    |                                                                                                    |
|                                                    | 로그인                                                                    |                                                                                                    | 공인인증서 로그인<br>까지고 제신 공인인증서로<br>로그인하고자 하는 경우<br>공인인증서 로그인                                                                                                    | <b>휴대폰/아이핀 인증을 통한 로그인</b><br>사용 중이신 휴대폰 인생을 통해<br>로그인하고자 하는 경우<br><b>휴대폰 인증 로그인</b>                                                                                                    |
| 비밀번호찾기                                             | 회원가입                                                                   | Ę                                                                                                    | 당인인증서 등록 및 복사                                                                                                    | 아이핀인증 로그인                                                                                                    |
|                                                    | ਪ기 위해서는 로그인이 필요<br>· 경우 아래의 "인종서등록<br>비밀번호를 잘못 입력할 때<br>비밀번호출 잘못 입력할 때 | <ul> <li>\기 위해서는 로그인이 필요합니다. 회원가입을 하지</li> <li>· 경우 아래의 "인증서등록(최초1회)"을 하셔야 인증</li> <li>비밀번호를 잘못 입력할 때에는 정당하지 않는 사원</li> <li>로그인</li> <li>비밀번호찾기</li> <li>회원가입</li> </ul> | V기 위해서는 로그인이 필요합니다. 회원가입을 하지 않으셨다면 먼저 회원가입을<br>경우 아객의 "인증서등록(최초1회)"을 하셔야 인증서를 사용하실 수 있습니다<br>비일번호를 잘못 입력할 때에는 정당하지 않는 사용자로 판단되어 해당 제정으<br>로그인<br>비밀번호호착기 회원가입 중 | <ul> <li>· 경우 아래의 "인증서등록(최초1회)"을 하셔야 인증서를 사용하실 수 있습니다.</li> <li>· 경우 아래의 "인증서등록(최초1회)"을 하셔야 인증서를 사용하실 수 있습니다.</li> <li>비밀번호를 잘못 입력할 때에는 정당하지 않는 사용자로 판단되어 해당 계정으로 로그인할 수 없습니다.</li> <li>· · · · · · · · · · · · · · · · · · ·</li></ul> |

- 4. 로그인 후 처분청 검색 및 온라인소청서 작성 클릭
  - 예)'경기도','수원시','용인소방서'등 입력

⇒ 검색결과에 조회된 '경기도소청심사위원회' 클릭

| 소처 처그라                                                            |                                               |                                                                                                    |                                 |                 |           | * III C 24-          |
|-------------------------------------------------------------------|-----------------------------------------------|----------------------------------------------------------------------------------------------------|---------------------------------|-----------------|-----------|----------------------|
|                                                                   | ×                                             | and the second second second second second second second second second second second second second second second | _                               |                 |           |                      |
| 신속·공정한 권리<br>온라인항                                                 | 정심판                                           |                                                                                                    |                                 |                 | Q         | HOME 로그아웃 마이페이지 ENGL |
| 행정심판안내                                                            | 행정심판청구                                        | 소청 청구                                                                                                    | 지식서비스                           | 도움방             |           | 위원회 바로가기 📗 三전체       |
| <ul> <li>소청 춘</li> </ul>                                          | 1구 소청                                         | 청구                                                                                                    |                                 |                 |           |                      |
|                                                                   | 2L                                            |                                                                                                    |                                 |                 |           |                      |
| ~성 성구                                                             | ·<br>단                                        |                                                                                                    |                                 |                 |           |                      |
| 정점사세도는 공부원이 정                                                     | 9계처운, 그 밖의 그 의사에 만하는<br>N. 출KOI               | · 콜리안 저운이나 무석위에 더                                                                                                | 내해 이의를 세기하는 경우 이                | i을 심사, 실정하는 특별명 | 성심판세도입니다. |                      |
|                                                                   |                                               |                                                                                                    |                                 |                 |           |                      |
| 온라인 소청 청구가 가능<br>아래 검색에 나타나지 않                                    | :한 위원회·처분청을 확인하시려!<br>같는 기관은 서비스 대상기관이 아내     | !! 아래의 처문정란의 [검색]]<br> 므로 해당 위원회 및 처분청                                                                           | 을 클릭하시기 바랍니다<br>에 직접 소청서를 제출하시기 | 바랍니다.           |           |                      |
| 온라인 소청 청구가 가능<br>아래 검색에 나타나지 입<br>처분청(피소청인)                       | :한 위원회·처분청을 확인하시려!<br>는 기관은 서비스 대상기관이 아       | ! 아래의 처분청란의 [검색]]<br>-[므로 해당 위원회 및 처분청                                                                           | 을 클릭하시기 바랍니다<br>에 직접 소청서를 제출하시기 | 바랍니다.           |           | 처분청명/심판기관검색 장열기      |
| 온라인 소청 청구가 가능<br>아래 검색에 나타나지 않<br>처분청(피소청인) [<br>처분청(피소청인) [      | 한 위원회· <b>차분령을 확인하시려</b><br>는 기관은 서비스 대상기관이 아 | 친 아래의 처분청산의 [삼세]<br>-J므로 해당 위원회 및 처분청                                                                            | 을 클릭하시기 바랍니다<br>에 직접 소청서를 제출하시기 | 바랍니다.           |           | 처분철명/실판기관검색 창열기      |
| 온라인 소청 청구가 가늘<br>아래 검색에 나타나지 않<br>저분청 (피소청인)<br>처분청(피소청인)<br>검색결과 | 한 위원회· 차분철을 확인하시려(<br>는 기관은 서비스 대상기관이 아       | 인 아래의 처분원산의 (감색) 1<br>(므로 해당 위원회 및 처분청                                                                           | 을 클릭하시기 바랍니다<br>에 격접 소청서를 제출하시기 | 바랍니다.           |           | 처분형영/상편기관검색 황영기      |
| 은라인 소청 청구가 가늘<br>아래 검색에 나타나지 8<br>서분형(미소청인)<br>처분형(미소청인)<br>검색결과  | (한 위원회) 처분원을 확인하시려<br>는 기관은 시비스 대상기관이 아       | 인 아래의 처분철학의 (감색) 1<br>니므로 해당 위원회 및 처분청                                                                           | 을 클릭하시기 바랍니다<br>에 직접 소청서를 제출하시기 | 비랍니다.           |           | 처분철연/상판기관검색 참열기      |

# 5. 소청심사청구 작성

① 청구인 정보입력

| ardoret usbus shugan Tsran                                                                                                    |                                                                                                    |                              |                                                                                                    |          |   |                         |
|----------------------------------------------------------------------------------------------------|----------------------------------------------------------------------------------------------------|------------------------------|----------------------------------------------------------------------------------------------------|----------|---|-------------------------|
| ♀ 온라인 형정심판 소청 ×                                                                                                    | COLUMN DATA PRO-                                                                                                    |                              |                                                                                                    |          |   |                         |
| 부찾기(A) 도구(T) 도움말(H)                                                                                                    |                                                                                                    |                              |                                                                                                    |          |   |                         |
| 실육·공정한 권리구제<br>온라인행정                                                                                                    | 성심판                                                                                                    |                              |                                                                                                    |          | Q | HOME 로그아웃 마이페이지 ENGLISH |
| 행정심판안내                                                                                                    | 행정심판청구                                                                                                    | 소청 청구                        | 지식서비스                                                                                                    | 도움방      |   | 위원회 바로가기   三전체메뉴        |
| 🔶 소청 청구                                                                                                    | 소청                                                                                                    | 청구                           |                                                                                                    |          |   |                         |
| 온라인소성서 식성 중 어려운 무                                                                                                    | 무는 소지서까지 보면사례들                                                                                                    | 작소하시け 작전하시면 써                | 김하게 작작하실 수 있습니다.                                                                                                    |          |   |                         |
| 청구서에 작성된 •표시는 반드시<br>*소청청구는 공무원만 접수기<br>소청인 종류 선택<br>● 공무원 ○일반<br>- 청구인 정보입력                                                                                                | 신문 파이가 3 프 파이가 4 프 아이가 4 인데 4 이가 4 프 아이가 4 프 아이가 4 프 마이가 4 프 마이가 4 프 미니가 4 프 마이가 4 프 미니가 4 프 마이가 4 프 마이가 4 프 미니가 4 프 마이가 4 프 미니가 4 프 마이가 4 프 미니가 4 프 이가 4 프 미니가 4 프 미니가 4 프<br>1 메니어나 4 프 1 프 1 프 1 프 1 프 1 프 1 프 1 프 1 프 1 프 | B=111 101112                 | יריראיז דאיסרידיאטייי.                                                                                                    |          |   |                         |
| <ul> <li>광구서에 각성된 • 표시는 반드시</li> <li>#소청청구는 공무원만 접수?</li> <li>소청인 종류 선택</li> <li>● 공무원 ○일반</li> <li>● 공무인 정보입력</li> <li>대리인 선정</li> </ul>                                   | 신 후 아가 6 후 환작입니다.<br>1 가능합니다.<br>이 예 : @ 아니오                                                                                                    | a                            |                                                                                                    |          |   |                         |
| 황구서에 작성된 • 표시는 반드시<br>**소청청구는 공무원만 컵수?<br>소청인 종류 선택<br>● 공무원 ○일반<br>- 청구인 정보입력<br>대리인 선정                                                                                    | 신입학에야 하는 항목입니다.<br>1 가능합니다.<br>이예 @ 아니오                                                                                                    |                              | דפא דפרסריידי<br>                                                                                                    | 2        |   |                         |
| 황구서에 작성된 • 표시는 반드시<br>#소청청구는 공무원만 컵수7<br>소청인 종류 선택<br>● 공무원 ○일반<br>- 청구인 정보입력<br>대리인 선정<br>* 소청인명                                                                           | 2 (고 아이 & 고 아니 곧<br>1 입력에야 하는 행복입니다.<br>가능합니다.<br>이예 @ 아니오<br>정소영                                                                                                    | 환자(                          |                                                                                                    | <u>9</u> |   |                         |
| <ul> <li>청구서에 작성된 • 표시는 반드시</li> <li>#소청청구는 공무원한 접수가</li> <li>소청인 종류 선택</li> <li>● 공무원 ○일반</li> <li>- 청구인 정보입력</li> <li>대리인 선정</li> <li>* 소청인명</li> <li>• 주민등록변호</li> </ul> | (일려해야하는 형쪽입니다.<br>) 가능합니다.<br>○ 예 ● 아니오<br>경소영                                                                                                    | 환자 (                         | . רר פא ד פרסר ייירי<br>(                                                                                                    | P        |   |                         |
| 황구서에 작성된 • 표시는 반드시<br>**소청황구는 공무원만 컵수?<br>소청인 종류 선택<br>● 공무원 ○일반<br>- 청구인 정보입력<br>대리인 선정<br>* 소정인명<br>* 주민등록변호<br>진화번호                                                      | (1 가능합니다.<br>) 연락해야 하는 행복입니다.<br>) 가능합니다.<br>정소영<br>031 및 - 8008                                                                                                    | 한자 (<br>- 2877               | . רר פא ד פרסר יידי<br>( ۵۵ - ۲۰۰۵ - ۲۰۰۵ | 2        |   |                         |
| 청구서에 작성된 • 표시는 반드시<br>#소청청구는 공무원만 접수?<br>소청인 종류 선택<br>● 공무원 ○ 일반<br>- 청구인 정보입력<br>대리인 선정<br>* 소청인명<br>• 주민등록번호<br>진화번호<br>• 휴대폰                                             | 이에 이아니오<br>이에 이아니오<br>경소명<br>이기 및                                                                                                    | 한자 (<br>- 2877<br>-   전 알림에서 | 소급<br>)<br>[지수신                                                                                                    | 191      |   |                         |

### ② 처분청 정보입력

| ● 온라인 행정심판 소청 ×<br>찾기(A) 도구(T) 도움말(H) | THOM S PLOT NEED S M M M                                                                                                    |  |
|---------------------------------------|----------------------------------------------------------------------------------------------------|--|
| 처분청 정보입력(행장                           | <sup>3</sup> 치분서를 보시면서 입력하시면 됩니다)                                                                                                    |  |
| * 처분청입력                               | · 경기도지사 확인                                                                                                    |  |
| * 소관심사위원회                             | 경기도소청신사위원회                                                                                                    |  |
| 처분일                                   |                                                                                                    |  |
|                                       | 청구서 작성시례로 입력하기                                                                                                    |  |
| * 서문대용<br>또는 부작위 내용                   | 저분내용 입시적장                                                                                                    |  |
| 고지유무                                  | 고지(안내)유무 : 예 이야니오                                                                                                    |  |
| 처분이<br>있음을 안날                         |                                                                                                    |  |
| 고지내용                                  | 고지내용이 없어도 청구가 가능하며 생막이 가능합니다 고지내용 다른사례보기                                                                                                    |  |
|                                       | 소청하지만<br>이태형 심판을 구하는 것인가를 검토적으로 간명하게 가재하는 청구사의 결혼적 부분을 말한다다.<br>이렇게 정보면 에너그 옷, 감구된 너직 과사된 너머 다른 소 왕기고 나려는 두 너길 운영과 다리 예정 나소 왕위고 다른 나라나 가는 클릭된 나기 바람. 다 |  |

※ 작성시 어려운 부분은 "다른사례 보기" 등 활용

#### ③ 소청취지 및 소청이유 등 작성

| ) 에 ○아니오                                                                                      | 는 청구사의 검문적 부분을<br>소청취지 사래를 보시길 원            | 말합니다.<br>참하시다면 옆의 <b>*소청취지</b> [            |                                             | 고지내용                                          | 다른사례보기                                      |
|-----------------------------------------------------------------------------------------------|---------------------------------------------|---------------------------------------------|---------------------------------------------|-----------------------------------------------|---------------------------------------------|
| 9 예 _ 아니오                                                                                     | 는 청구사의 검문적 부분을<br>소청취지 사래를 보시길 원            | 말합니다.<br>2014년년 옆의 <b>*소청취지</b> [           |                                             | 고지내용                                          | 다른사례보기                                      |
| ■<br>                                                                                         | 는 청구사의 겸론적 부분을<br>소청취지 사례를 보시길 원            | 말랐니다.<br>같하신다면 옆의 <b>*소청위지</b> 다            |                                             | 기내용                                           | 가른사례보기                                      |
| : 청구가 가능하며 생략이 가능합니다<br>는 것인가를 결혼적으로 간영하게 가져하는<br>서글을 참조하시여 작성하시면 되며, 다들과<br>평 〇 무효 〇 취소또는 무효 | 는 청구서의 결론적 부분을<br>소청취지 사례를 보시길 원            | ≩ 말합니다.<br>현하신다면 옆의 <b>"소청취지</b> 다          |                                             | 고지내용                                          | 다른사례보기                                      |
| 는 것인가를 결론적으로 간명하게 기재하는<br>서글을 감조하시여 작성하시면 되며, 다른4<br>해 ⓒ 무효 ⓒ 취소 또는 무효                        | 는 청구서의 결론적 부분을<br>소청취지 사례를 보시길 원            | ≩말합니다.<br>완하신다면 옆의 <b>"소청취지</b> 다           |                                             |                                               |                                             |
| 는 것인가를 겉론적으로 간영하게 기재하는<br>시글을 참조하시어 작성하시면 되며, 다른쇠<br>행 〇 무효 〇 취소 또는 무효                        | 는 청구서의 결론적 부분을<br>소청취지 사례를 보시길 원            | 를 말합니다.<br>실하신다면 옆의 <b>*소청취지 다</b>          |                                             |                                               |                                             |
| 행 🔾 무효 🔿 취소또는 무효                                                                              |                                             |                                             | <del>!든사데보기</del> "를 클릭하시기 바랍               | 랍니다.                                          |                                             |
|                                                                                               |                                             |                                             |                                             | 소청취지                                          | 다른사례보기                                      |
| 000년00월00일 소청인에게 한 00개                                                                        | 1월00일 처분을 라는 7                              | 재결을 구한다.                                    |                                             |                                               |                                             |
|                                                                                               |                                             |                                             |                                             | 소청취기                                          | 지 임시거장                                      |
| 년구서 작성의 이유를 적는 부분을 말합니다<br> 시글을 참조하시어 작성하시면 되며, 다른소                                           | ·소청취지 사례를 보시길 원                             | 원하신다면 옆의 " <mark>소청이유 C</mark>              | <mark>·른사례보기</mark> *를 클릭하시기 바람             | 소청이유 대                                        | 다른사례보기                                      |
|                                                                                               |                                             |                                             |                                             |                                               | ^                                           |
| 분(또는 부작위)의 위법·부당성<br>수 여부                                                                     |                                             |                                             |                                             |                                               | - 1                                         |
|                                                                                               |                                             |                                             |                                             |                                               |                                             |
| 〒월번 시영(영역시슈)                                                                                  |                                             |                                             |                                             |                                               |                                             |
| 관                                                                                             | 처분(또는 부작위)의 위법 부당성<br>준수 여부<br>특별한 사항(참작사유) | 서툰(또는 부작위)의 위법-부당성<br>준수 여부<br>특별한 사항(관직사유) | 서분(또는 부직위)의 위법·부당성<br>준수 여부<br>특별한 사항(참직사유) | 서문(또는 부작위)의 위법·부당성<br>준수 여부<br>- 특별한 사항(관각사유) | 서쩐(또는 부적위)의 위법·부당성<br>준수 여부<br>특별한 사항(참작사유) |

#### ④ 증거서류 '온라인제출' 클릭 후 파일 첨부

|                                           | 라민 행정심판 소청 🛛 🔧                                                                                                    |                                                                                                    |  |  |  |
|-------------------------------------------|----------------------------------------------------------------------------------------------------|----------------------------------------------------------------------------------------------------|--|--|--|
| 겨찾기(A                                     | N) 도구(T) 도움말(H)                                                                                                    |                                                                                                    |  |  |  |
|                                           |                                                                                                    |                                                                                                    |  |  |  |
| -                                         | 증거서류제출                                                                                                    | <ul> <li>○ 없음</li> <li>⑥ 온라인제출 (제출할 수 있는 파일의 크기는 100MB까지 가능합니다)</li> <li>○ 서면제출 (별도송부-온라인청구서를 제출한후 처분청에 2부를 제출합니다</li> </ul>                                                                                          |  |  |  |
| -                                         | 청부                                                                                                    | 부미일을<br>미우스로 범어 식으 세요<br>INNODS                                                                                                    |  |  |  |
|                                           | 그거버ス모                                                                                                    | ♥ 파일추가 ♥ 몰더추가           (해정시파버 제195 의 가능러 시행된 제195 (해정시파버 제125 (191 제143 ))                                                                                                    |  |  |  |
|                                           | 근거입조문                                                                                                    | ·영영연건업/MZ8조 첫 실근업 시영성 세ZU오, '영영연건업/MSZ조 네시 세54조                                                                                                    |  |  |  |
| 징겨<br>없음<br>※ 한<br>온리<br>※ 한<br>※ 한<br>서면 | 처분사유설명서가 있는 경4<br>및 소청위지 및 소청이유 외(<br>함후 소청청구관련신청 메뉴<br>안[계출: 계출할 수 있는 파<br>같라인제출은 하단의 '증거서<br>첨부파일명은 '징계처분설명,<br>[제출(별도송부) : 온라인 소 | 2 파달로 청부하거나 우편들으로 제출하여야 합니다.<br>에 별도로 제출할 지료가 없는 경우.<br>에서 들가지로 등 추가 제출 가능<br>길의 크기는 100MB까지 가능<br>루 온라인지율을을 선택하시고 찾아보기 버튼을 이용하여 PC에 있는 파일을 첨부<br>서', '인사발행홍지시' 등 정확한 명칭으로 기재 바랍니다.<br>정시를 제출한 후 지체 많이 위원회 또는 처분철에 제출 |  |  |  |
|                                           |                                                                                                    |                                                                                                    |  |  |  |
| 송       위원호       위원호       우편송       온라인 | <b>달방법(향후 진행되는</b><br>회에서 향후 진행되는 진행과<br>동 <mark>달</mark> : 우편으로 등기 발송되고<br>입 송달 : 송달문서를 본사이의                                       | • <b>진행과경의 송달문서를 우편으로 받을지, 온라인으로 받을지 선택합니다)</b><br>경의 송달문서를 우편으로 받을지, 온라인으로 받을지 선택 합니다.<br>교 서면으로 확인할 수 있습니다.<br>E(www.simpan.go.kr)에서 신속하게 확인할 수 있습니다.                                                               |  |  |  |
|                                           |                                                                                                    |                                                                                                    |  |  |  |
|                                           | 송달방법                                                                                                    | ○ 우편송달 ④ 온라인송달 (온라인 송달 선택시 우편으로는 문서가 발송되지 않습니다)                                                                                                    |  |  |  |

## ※ 소청이유에 대한 입증서류는 스캔하여 파일 첨부

#### ⑤ 송달방법 선택 후 '다음' 버튼 클릭

| 위원회에서 향후 진행되는 진<br>우편송달 : 우편으로 등기 발경 | 니는 신영되 승규 승 물건지를<br>행과정의 송달문서를 우편으로 받을<br>되고 서면으로 확인할 수 있습니다.                                                                                                    | 구선으로 얻을지, 준니 언으로 1<br>지, 온라인으로 받을지 선택 합니다. | 2들지 선택합니다)             |                     |                       |
|--------------------------------------|----------------------------------------------------------------------------------------------------|--------------------------------------------|------------------------|---------------------|-----------------------|
| 온라인 송달 : 송달문서를 본사<br>송달방법            | 아트(www.simpan.go.kr)에서 신<br>○ 우편송달 ● 온라인송달 (                                                                                                    | 속하게 확인할 수 있습니다.<br>온라인 송달 선택시 우편으로는 문서가    | 발송되지 않습니다)             |                     |                       |
|                                      | 소청심사에서 답변(변명)서, 심리기                                                                                                    | 일, 재결(결정)서등을 확인하고, 진행상황 등물                 | SMS, E-mail로 통지 합니다.   |                     |                       |
|                                      | 답변서                                                                                                    | 재결기간 연장                                    | 심리기일통지                 | 결정서(집행등)            | 재결서                   |
| 온라인송달종류                              | SMS                                                                                                    | SMS                                        | SMS                    | SMS                 | SMS                   |
|                                      | E-mail                                                                                                    | E-mail                                     | E-mail                 | E-mail              | E-mail                |
|                                      | 답변서 확인                                                                                                    | 통지서 확인                                     | 통지서 확인                 | 결정서 확인              | 새걸서 확인                |
| 열람하신 정보에 대                           | 해 <b>만족하십니까?</b> 〇매우만족                                                                                                    | 초기확<br>이만족 이보통 이불만족 이매 <sup>4</sup>        | 다 음<br>2불만족 의견을 입력해 주시 | J면 페이지 개선을 위한 자료로 1 | 활용됩니다. <b>보내기</b>     |
|                                      | A Description of the American Statement of the Statement of the Statement | a) (1/c つ 0 A)                             | 해가시까이이이 그거/            | 거호(현) 해정시(하이)이희     | 비/트 그 여러 시 러시 비 이 이 이 |

# 6. 작성내용 확인 후 '소청서 제출' 클릭

| /정소영/경기 🕝 온라인 행정심판 소청 🛛 ×  |                                                                           |   |
|----------------------------|---------------------------------------------------------------------------|---|
| 보기(V) 즐겨찾기(A) 도구(T) 도응말(H) |                                                                           | X |
|                            | 나), 기타 특별한 사항(참객사유)                                                       |   |
|                            |                                                                           |   |
|                            | 다). 기타                                                                    |   |
|                            |                                                                           |   |
|                            | 4. 결론                                                                     |   |
| 처분청의<br>부모제가               | 7.2/8                                                                     |   |
| 고지유무                       |                                                                           |   |
| 처분청의                       |                                                                           |   |
| 불복절차<br>고지내용               |                                                                           |   |
| 증거서류                       | 없음                                                                        |   |
| 근거법조문                      | 『행정심판법』계28조 및 같은법 시행형 제19조, 『행정심판법』계52조 내지 제54조                           |   |
|                            | 위와 같은 내용으로 제출하시겠습니까? 🗹                                                    |   |
|                            | 소형서 미리보기 수정 소형서 제출 취소                                                     | • |
|                            |                                                                           |   |
|                            |                                                                           |   |
|                            |                                                                           |   |
| 열람하신 정보에 대해                | 에 만족하십니까? ○매우만족 ○만족 ○보통 ○불만족 ○매우불만족 의견을 입력해 주시면 페이지 개선을 위한 자료로 활용됩니다. 보내기 |   |
|                            |                                                                           |   |
| 중앙행정심판위원회 등 국가형            | 경기관 ~ 시/도 행정심판위원회 ^ 고정/검찰청 행정심판위원회 ^ 고정/검찰청 행정심판위원회 ^ 시/도, 고육청 소청심사위원회 ^  |   |